## Tutorial – ESQUECI MINHA SENHA?

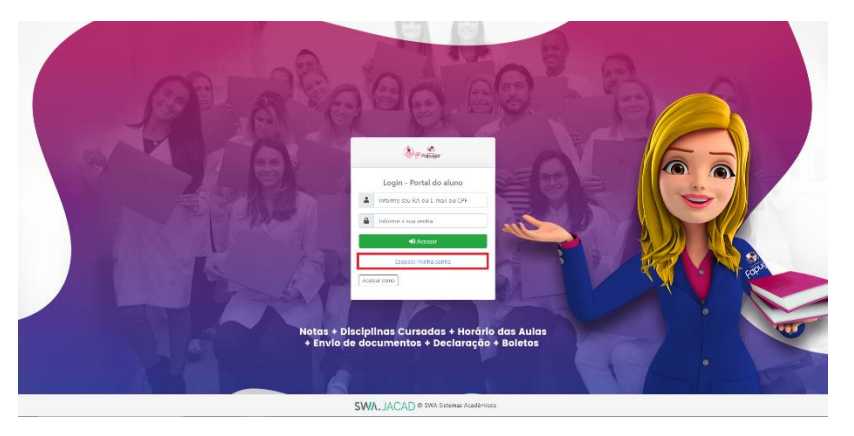

1º passo: Na página de login, clique no botão "Esqueci minha senha";

2º passo: Para inserir os dados, escolha um dos 3 para preencher, e clique no botão "Recuperar"

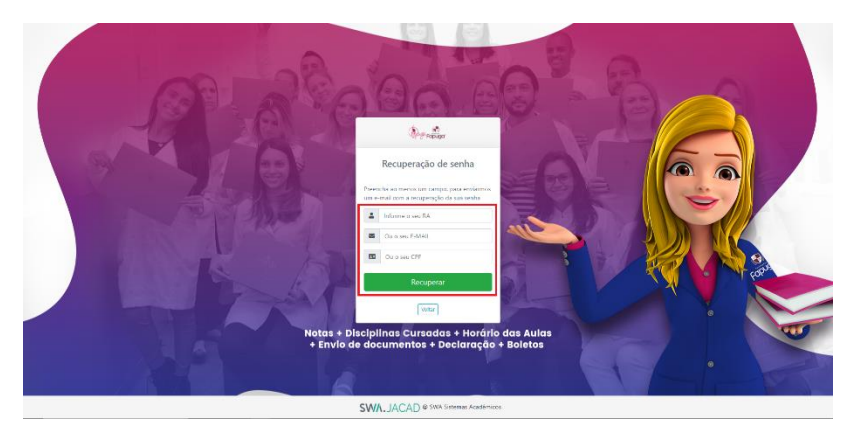

Por fim, verifique sua caixa de entrada e spam do e-mail cadastrado, para obter as novas credencias;